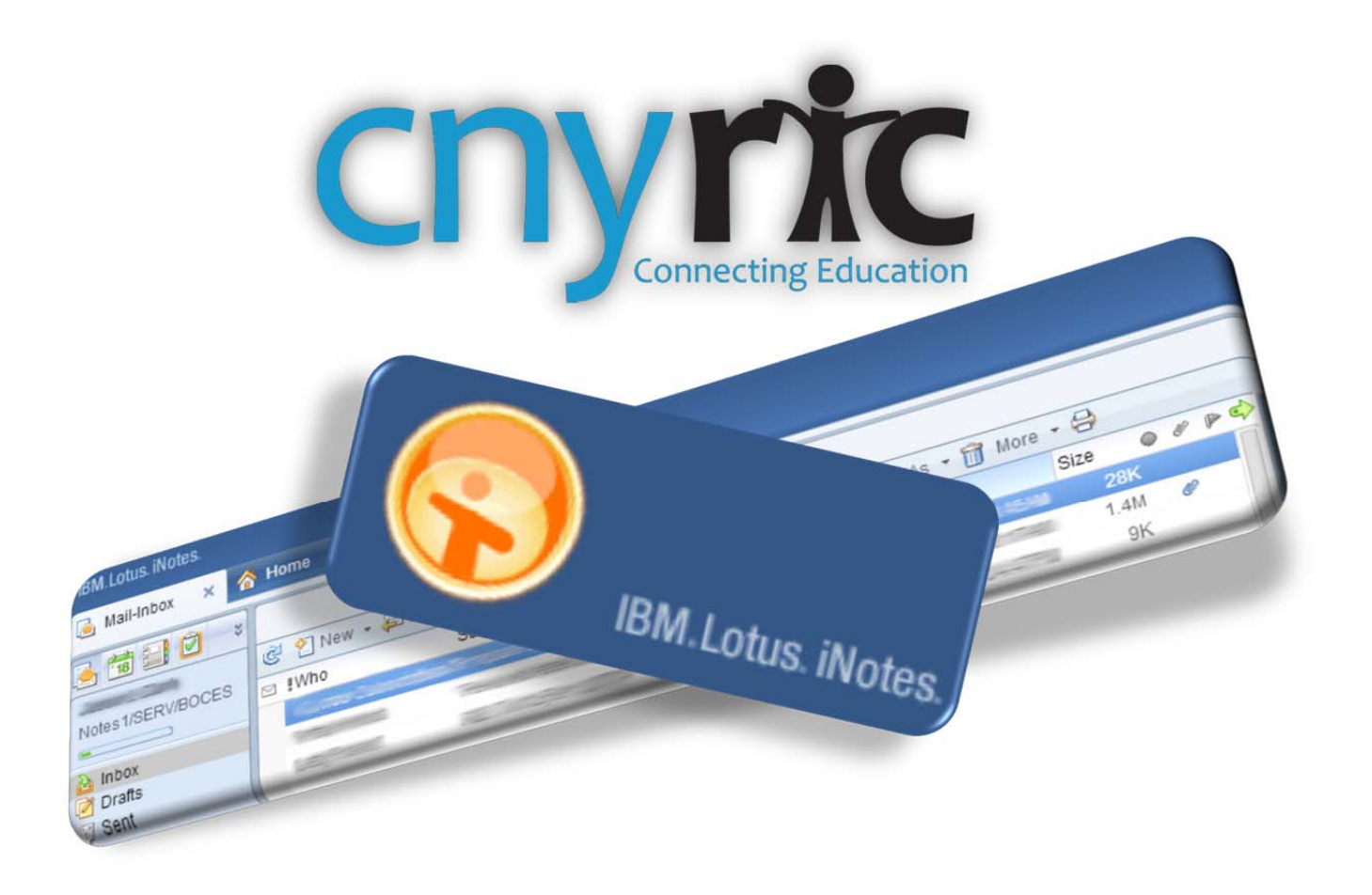

# IBM Lotus iNotes 9 Reference Guide

Nancy Schmidt nschmidt@cnyric.org 315.433.8358

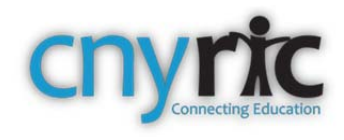

# **Table of Contents**

|                            | 3        |
|----------------------------|----------|
| Preferences:               | 3        |
| Basic Preferences          | 4        |
| Mail Preferences.          | 4        |
| Preview                    | <u>⊿</u> |
| Mail                       | i        |
|                            | 5<br>ء   |
|                            | 0        |
| Adding Contacts Ivianually | 6        |

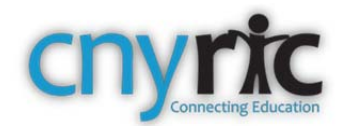

# Lotus iNotes: Mail

Open the Web browser (Internet Explorer, Firefox, Chrome, etc.) and type in:

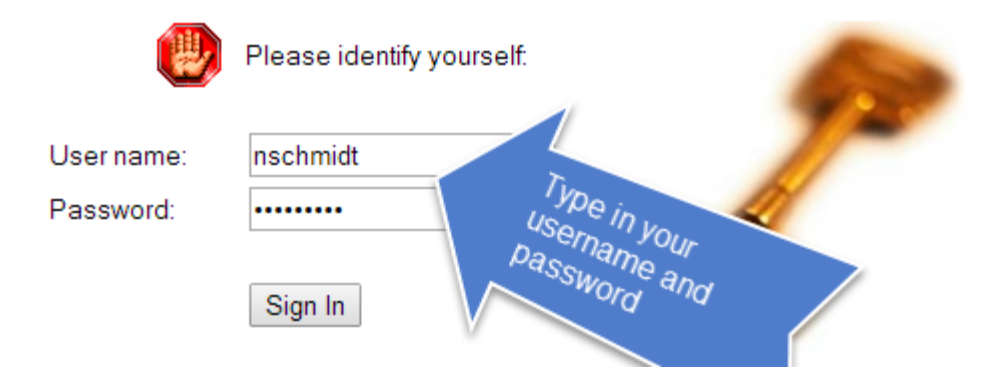

## **Preferences:**

The default preference in iNotes is the Mail-Inbox.

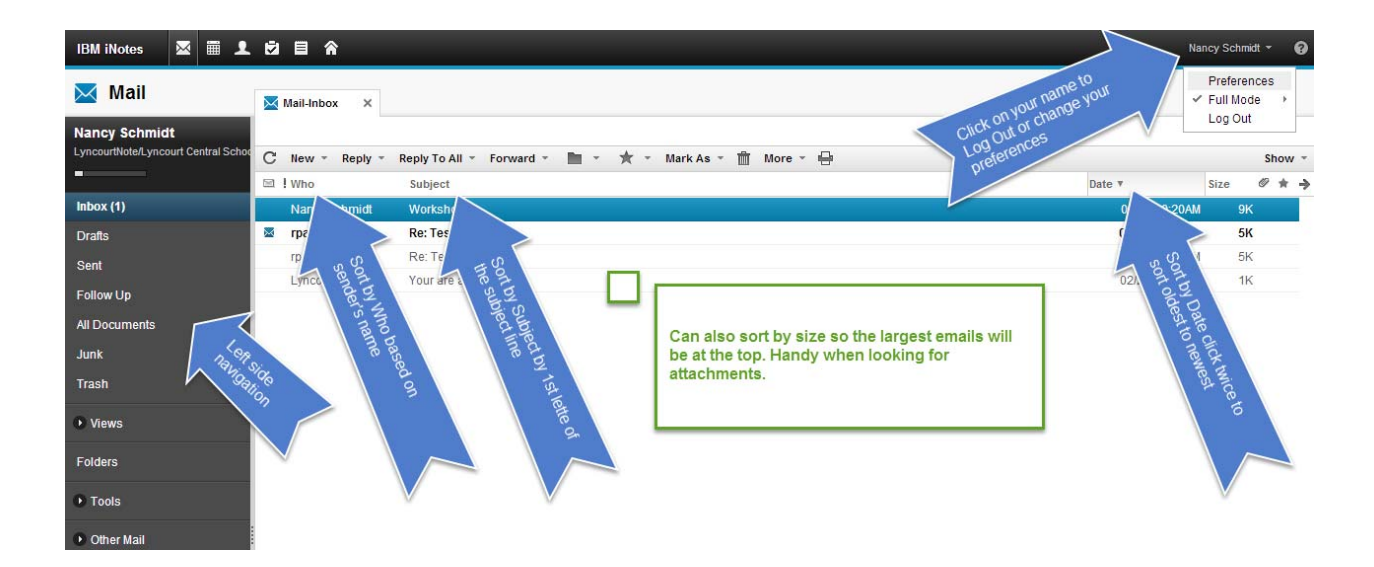

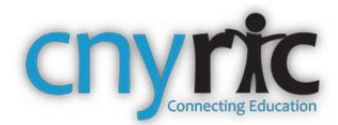

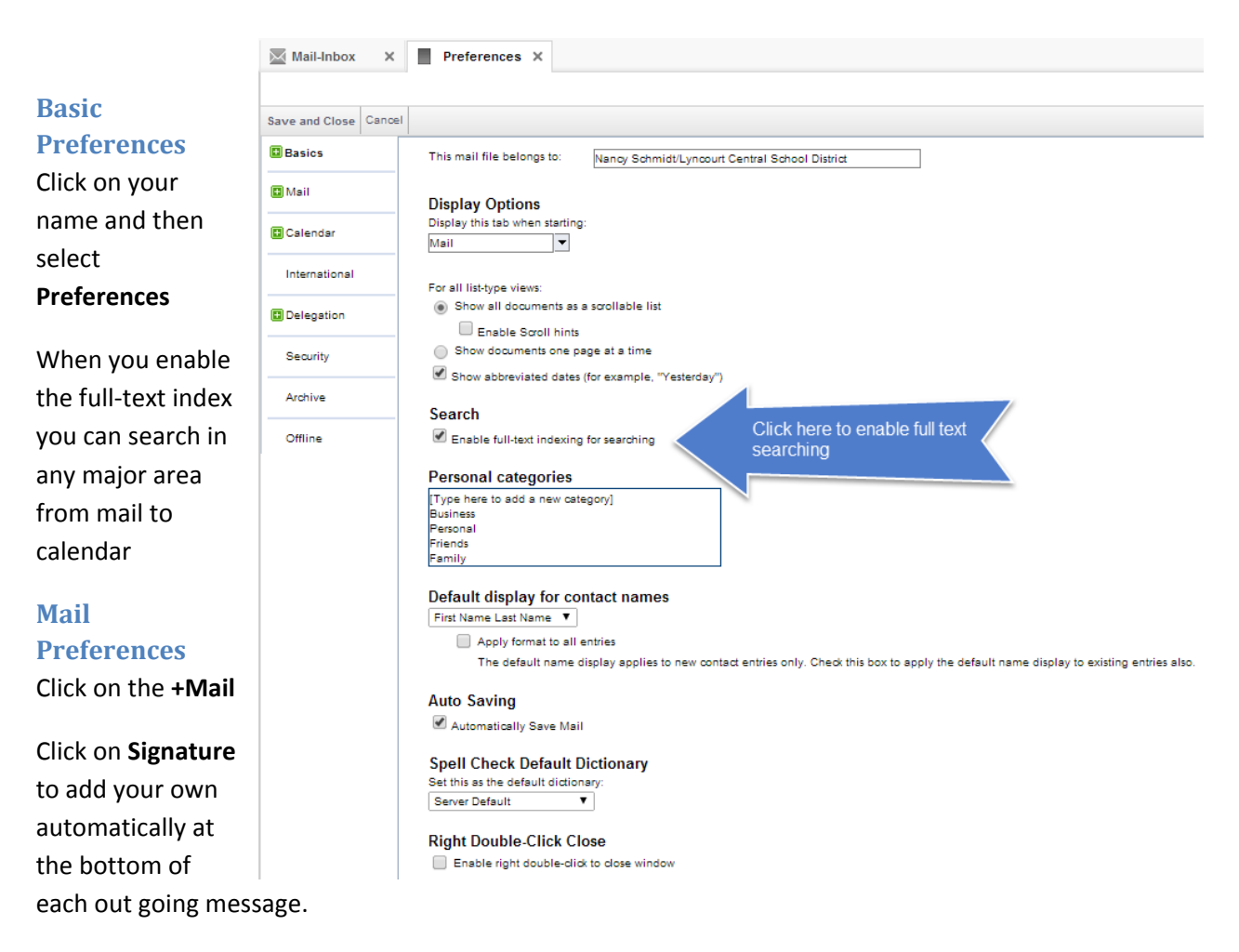

Click on General and check the automatic spell check option for outgoing mail.

#### **Preview**

If you would like to see the body of the message without actually opening the message, click on these dots at the bottom of your screen It will open the preview window. If you want to close it, click it again. In the preferences, you can set it so if a message if viewed in the preview window it is set to read.

| Μ   | Mail-Inbox ×     |                                                     | All Market                              | • _ #100x     |           |        | ч     |
|-----|------------------|-----------------------------------------------------|-----------------------------------------|---------------|-----------|--------|-------|
| C   | New - Reply -    | Reply To All - Forward - 🖿 - 🛧 - Mark As - 💼 More - | 0                                       |               |           | Sho    | w     |
| -   | Who              | Subject                                             | _                                       | Date *        | Size      | 0 1    |       |
|     | TFragola         | н                                                   |                                         | 03/07 03:38PM | 58        |        |       |
|     | Nancy Schmidt    | Workshop                                            |                                         | 03/03 10:20AM | 91        |        |       |
|     | rpalla           | Re: Test                                            |                                         | 02/27 04:07PM | 58        |        |       |
|     | rpalla           | Re: Test                                            |                                         | 02/27 03:59PM | 51        |        |       |
|     | Lyncourt Mail    | Your are active                                     |                                         | 02/27 02:29PM | 18        |        |       |
|     |                  | ١                                                   | and and and and and and and and and and |               |           |        |       |
| The | rads New Window  | Edit                                                |                                         |               |           | Ŷ      | 4     |
| HI  |                  |                                                     |                                         |               |           |        |       |
| TER | igola@cnyric.org |                                                     |                                         | Friday, Marc  | h 07, 201 | 4 03.3 | 8PM   |
| 10: | nschmidt@sjncoun | 2 chyric org                                        |                                         |               |           |        | 11.04 |

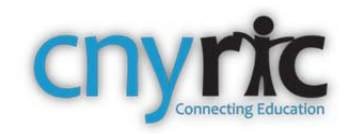

### Mail

Reply .

Without opening a message, there are many things you can do just by right clicking on it. So if you use the preview window, you can read it, right click and reply, add the sender to your contacts, forward it to another, etc.

If you prefer not to use the preview window, double click to open a message.

Forward \*

-thr

|   | ! Who  |                  | Subject |                       | Dight glight on                   |    |
|---|--------|------------------|---------|-----------------------|-----------------------------------|----|
|   | TFrag  |                  | ui      |                       | Right Click on                    |    |
|   | Nanc   | Open             |         |                       | messaye                           |    |
|   | rpalla | Retresh          |         |                       |                                   |    |
|   | rpalla | New              |         |                       |                                   |    |
|   | L vnco | Reply To All     |         | ctive                 |                                   |    |
| - |        | Forward          | +       |                       |                                   |    |
|   |        | Folder           | •       |                       |                                   |    |
|   |        | Follow Up        | •       |                       |                                   |    |
|   |        | Mark As          | ×       |                       |                                   |    |
|   |        | Delete           |         |                       |                                   |    |
|   |        | More             | ÷       | Preference            | es                                |    |
|   |        | Print            |         | Out of Off            | ice                               |    |
|   |        | Show             | ÷       | Copy Into             | New                               |    |
|   |        | Find Available 1 | lime    | Add Send              | ler to Contacts                   |    |
|   | l      |                  |         | Deliver S<br>Schedule | ender's Mail to Juni<br>a Meeting | k. |
|   |        |                  |         | New Mes               | sage with Statione                | ŋ  |
|   |        |                  |         | View Stat             | onery<br>ionery                   |    |
|   |        |                  |         | Create Q              | uickRule                          |    |
|   |        |                  |         | Mail Rule             | s                                 |    |
|   |        |                  |         | New Rule              | )                                 |    |
|   |        |                  |         | Show MIM              | IE Header                         |    |
|   |        |                  |         | Show MIN              | IE FUII                           |    |

Use the above toolbar to manage your messages after you open them.

Reply To All 👻

The Folder icon allows you to move a message to a particular folder

The Star icon allows you to visually mark a message as urgent, normal or low. You can also attach a follow up action to

a message so you will not forget to follow up to a message. It pops up a reminder window if you use the alarm.

After you follow up, be sure to remove the star – go to Follow Up and select Remove Star

| 🔀 Mail        | 🔀 Mail-Follow Up X | 🕸 Hi                              | ×         |                 |          |                |   |
|---------------|--------------------|-----------------------------------|-----------|-----------------|----------|----------------|---|
| Nancy Schmidt |                    |                                   |           |                 | _        |                |   |
|               | C New - Reply      | <ul> <li>Reply To All </li> </ul> | Forward - | Remove Star Edi | t Star 📺 | More - 🖶       | × |
| inbox (1)     | TEssanla           |                                   |           |                 |          | Sort by Date * | 7 |
| Drafts        | fFragola<br>🍿 Hi   |                                   |           |                 |          | Today          |   |
| Sent          |                    |                                   |           |                 |          |                |   |
| Follow Up     |                    |                                   |           |                 | •        |                |   |

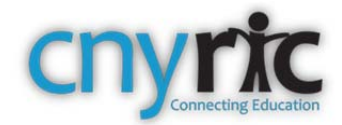

| Reply - | Reply To All 👻 | Forward * |  | - * | - TE | 4 | Ŵ | More - |  | New * |  | 1 | $\Psi$ | × |
|---------|----------------|-----------|--|-----|------|---|---|--------|--|-------|--|---|--------|---|
|---------|----------------|-----------|--|-----|------|---|---|--------|--|-------|--|---|--------|---|

More – has a variety of options to help you. Here's just a few that you may use.

- Out of Office use if you will be on leave or away at a conference
- Add Sender to Contacts
- Send mail to the junk folder
- Schedule a Meeting can use to set up a conference if a parent emails you

#### **Closing Messages**

Click on the X in any tab you wish to close.

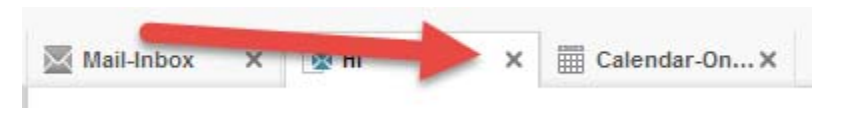

## **Adding Contacts Manually**

IBM iNotes 🛛 🖾 🗐 🎓

put a red circle around it).

Click on New. You can add contact

You only need to add the first and last name and the email address

If you want to create a group, you first need to add all the contacts and then select the contacts to be placed in a group.

| 🖾 Mail-Inbox X 🔯 Hi X 🚊 Contacts-Vi X  | A New Contact X        |         |
|----------------------------------------|------------------------|---------|
|                                        |                        |         |
| Save and Close Save Insert Photo       |                        | New 👻 🌘 |
| Mark private                           |                        |         |
| Title Fistname                         | Middle Last name       | Suffix  |
|                                        | Plintene               |         |
| Default E-mail: Work + Bigchesse@vahoo | 00m                    |         |
|                                        |                        |         |
| Summary Work Home General Certificates |                        |         |
| Phones:                                | Business               |         |
| Wox •                                  | -200 105e              |         |
| VIDK TAX                               | Company.               |         |
| reger •                                | Phonesis company name: |         |
| Parties, *                             | Leparment.             |         |
|                                        | Anna L                 |         |
| E-mail and Vieb address:               | Business address:      |         |
| Wek 2 💌                                | Street                 |         |
| Wek 3 •                                |                        |         |
| URL -                                  | City                   |         |
|                                        | State                  |         |
|                                        | 20                     |         |
|                                        | Country Region         |         |

Near the top of your screen, click on the head icon (I